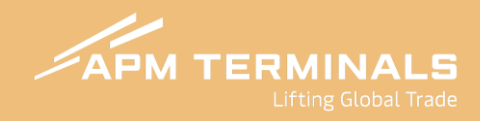

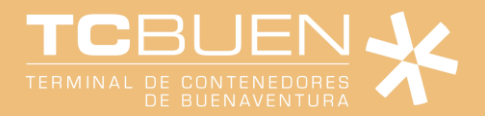

### **INSTRUCTIVO DE SOLICITUDES**

# Para Empresas de Transporte

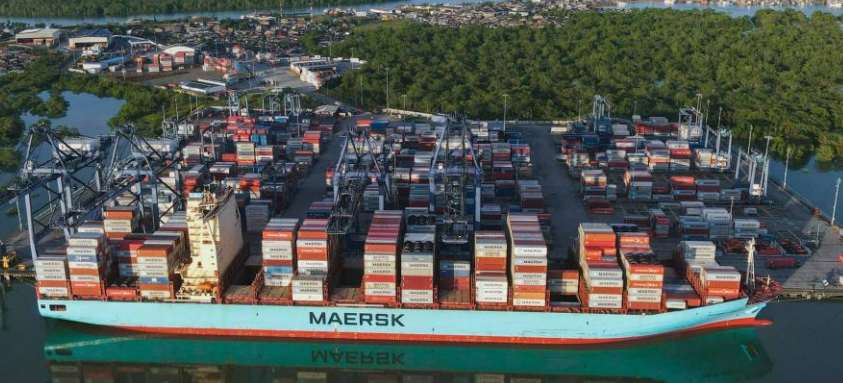

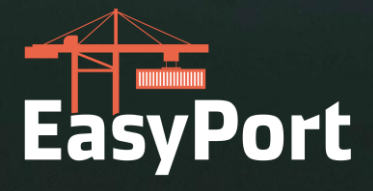

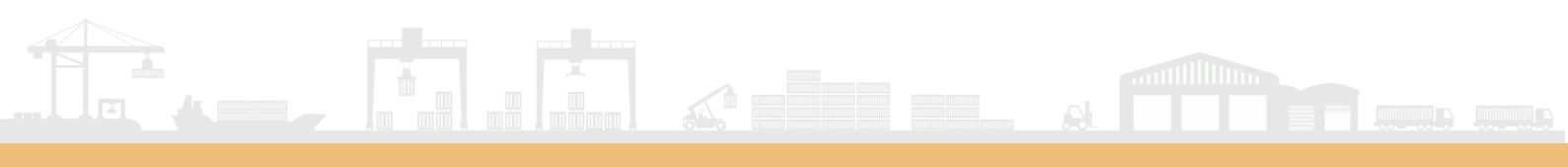

# CONTENIDO

| Asignación de Camiones |   |
|------------------------|---|
| Asignación de Pilotos  | 5 |

#### Asignación de Camiones

El usuario deberá validar la placa de vehículo a enrolar o actualizar según operación a ejecutar:

| APM TERMINALS                                                                | ×          |           |             |          |       |                 |             |             |        |          |                 | COL-800049          | 1348 - Empresa de Transporte 🛩 | Cerrar Sesión (+ |
|------------------------------------------------------------------------------|------------|-----------|-------------|----------|-------|-----------------|-------------|-------------|--------|----------|-----------------|---------------------|--------------------------------|------------------|
| Solicitudes                                                                  | •          | ASIGNACIÓ | N DE PLACAS |          |       |                 |             |             |        |          |                 |                     |                                | + CREAR          |
| <ul> <li>TRS</li> </ul>                                                      |            | OPCIONES  | Estado      | Vigencia | Placa | Fecha Matricula | Tara Camion | Peso Seguro | Chasis | No. Ejes | Vencimieto SOAT | Fecha Tecnomecanica | Comentario                     | Tipo Vehícula    |
| Asignacion de camiones                                                       | 5          |           |             |          |       |                 |             |             |        |          |                 |                     |                                |                  |
| Citas Export                                                                 |            |           |             |          |       |                 |             |             |        |          |                 |                     |                                |                  |
| <ul> <li>Citas Import</li> </ul>                                             |            |           |             |          |       |                 |             |             |        |          |                 |                     |                                |                  |
| <ul> <li>Citas Carga Suelta Impo</li> <li>Citas Carga Suelta Expo</li> </ul> | ort<br>ort |           |             |          |       |                 |             |             |        |          |                 |                     |                                |                  |
| Facturación                                                                  | •          |           |             |          |       |                 |             |             |        |          |                 |                     |                                |                  |
| <ul> <li>Estado de Cuenta</li> <li>Generación de Facturas</li> </ul>         |            |           |             |          |       |                 |             |             |        |          |                 |                     |                                |                  |
|                                                                              |            |           |             |          |       |                 |             |             |        |          |                 |                     |                                |                  |
|                                                                              |            | 4 @       |             |          |       |                 |             |             |        |          |                 | Filas por           | página: 10 🗸 1-10 de 176       | 501 C >          |

Al dar clic en la opción Crear, se desplegará la pantalla para diligenciar información requerida por el equipo de Seguridad:

| Asignacion de Placas | х      | Asignacion de Placas            |
|----------------------|--------|---------------------------------|
| PLACA DEL CAMION *   |        | PLACA DEL CAMION*               |
| FECHA TECNOMECANICA* |        | FECHA MATRICULA DEL CAMON*      |
| FECHA SOAT*          |        | ¿Desea confirmar la asignación? |
| TARA CAMION*         |        | - ID DEL CHASIS -               |
| ID DEL CHASIS        |        | ACEPTAR                         |
| NUMERO DE EJES *     | *      | 2S3                             |
|                      | CERRAR | CERRAR                          |

Al realizar la solicitud de creación de camión tendrá la opción de: Editar información, adjuntar documentos y borrar camión:

| ASIGNACIÓN | DE PLACAS   |                  |        |                 |             |             |        |          |                 |                     |            | + CREAR       |
|------------|-------------|------------------|--------|-----------------|-------------|-------------|--------|----------|-----------------|---------------------|------------|---------------|
| OPCIONES   | Estado      | Vigencia         | Placa  | Fecha Matricula | Tara Camion | Peso Seguro | Chasis | No. Ejes | Vencimieto SOAT | Fecha Tecnomecanica | Comentario | Tipo Vehiculo |
| 2 Å 🖞      |             | <b>⊘</b> VIGENTE | ABC12  | 15/04/2025      | 12          | 28700       | 1      | 3        | 16/04/2025      | 15/04/2025          |            |               |
| ℓ ⊥ 助      | (⊘ APROBADO | Ø VIGENTE        | RAMODI | 12/04/2029      | 10000       | 53300       | RAMOOT | 353      | 12/04/2029      | 12/04/2029          |            |               |
| ⊿ ⊥ ₫      | (⊘ APROBADO | @ VIGENTE        | RALIII | 30/04/2025      | 18000       | 53300       | HNMGS  | 353      | 30/04/2025      | 11/06/2025          |            |               |
| ⊿企前        | @ APROBADO  | Ø VIGENTE        | UFZ618 | 16/04/2025      | 11540       | 27675       | TEST   | 251      | 18/02/2026      | 10/06/2025          |            |               |
| ℓ Å ₫      | G APROBADO  | Ø VIGENTE        | WCS262 | 16/04/2025      | 11540       | 27675       | TEST   | 251      | 31/07/2025      | 10/06/2025          |            |               |
| / ♪ 前      | @ APROBADO  | ⊘ VIGENTE        | SZA425 | 16/04/2025      | 11530       | 27675       | TEST   | 251      | 31/07/2025      | 10/06/2025          |            |               |

| ℓ ঐ 竝 | ⊘ APROBADO | <b>VIGENTE</b>   | FSQ795 | 16/04/2025 | 11530 | 27675 | TEST | 251 | 18/02/2026 | 10/06/2025 |
|-------|------------|------------------|--------|------------|-------|-------|------|-----|------------|------------|
| ℓ ⊥ 茴 | ⊗ APROBADO | <b>⊘</b> VIGENTE | SPX761 | 16/04/2025 | 11520 | 27675 | TEST | 251 | 29/06/2025 | 10/06/2025 |
| ℓ⊥₫   | ⊗ APROBADO | <b>⊘</b> VIGENTE | WF8994 | 16/04/2025 | 11510 | 27675 | TEST | 251 | 23/08/2025 | 10/06/2025 |
| 2 企 茴 | ⊘ APROBADO | <b>VIGENTE</b>   | USD056 | 16/04/2025 | 11510 | 27675 | TEST | 251 | 26/05/2025 | 10/06/2025 |

3.

Si desea adjuntar documentos, deberá dar clic en el icono correspondiente, aparecerá automáticamente una pantalla en la que deberá adjuntar la tarjeta de propiedad del vehículo y Copia del Certificado de tecnomecanica y SOAT

| Jjuntar Documentación<br>Thasis: 1    |                      | Vencimiento SOAT: 16/04/2025          |
|---------------------------------------|----------------------|---------------------------------------|
| Matricula: ABC12<br>Tipo de Vehiculo: |                      | Vencimiento Tecnomecanica: 15/04/2025 |
| TIPO DE DOCUME                        | NTACIÓN 👻            |                                       |
| AD                                    | JUNTAR DOCUMENTACIÓN | Selecciona o arrastra un documento    |
| Acciones                              | Nombre del documento | Tipo documento                        |
|                                       |                      |                                       |

CERRAR

#### Asignación de Pilotos

El usuario deberá validar el usuario, piloto a enrolar o actualizar según operación a ejecutar, dando clic en Crear:

| ASIGNACIÓN DE PILOTOS                                                                                                    |                                                                                                    |                 |                                                                     |       |  |  |
|----------------------------------------------------------------------------------------------------|----------------------------------------------------------------------------------------------------|-----------------|---------------------------------------------------------------------|-------|--|--|
| OPCIONES Estado Vigencia                                                                                                    | Licencia Primer Nombre Segundo Nombre Apellidos                                                                        | Fecha Nacimient | to Tipo Identificación Identificación Genero                        | Cargo |  |  |
| lon de camiones                                                                                                    | Sin filas                                                                                                    |                 |                                                                     |       |  |  |
| on de plotos de plotos en de plotos en de pl |                                                                                                    |                 | ■ Filas por página: 10 ~ 0                                          |       |  |  |
| sport                                                                                                    |                                                                                                    |                 |                                                                     |       |  |  |
| arga Suelta Import<br>arga Suelta Export                                                                                                    |                                                                                                    |                 |                                                                     |       |  |  |
| n 🔺                                                                                                    |                                                                                                    |                 |                                                                     |       |  |  |
| de Cuenta                                                                                                    |                                                                                                    |                 |                                                                     |       |  |  |
|                                                                                                    |                                                                                                    |                 |                                                                     |       |  |  |
|                                                                                                    |                                                                                                    |                 |                                                                     |       |  |  |
|                                                                                                    |                                                                                                    |                 |                                                                     |       |  |  |
|                                                                                                    |                                                                                                    |                 |                                                                     |       |  |  |
|                                                                                                    |                                                                                                    |                 |                                                                     |       |  |  |
|                                                                                                    |                                                                                                    |                 |                                                                     |       |  |  |
|                                                                                                    |                                                                                                    |                 |                                                                     |       |  |  |
| <i></i>                                                                                                    | <b>/ 1 1 1</b>                                                                                                    |                 |                                                                     |       |  |  |
| omáticamente aparece                                                                                                    | rá la pantalla para c                                                                                                  | liligen         | ciamiento de                                                        |       |  |  |
| omáticamente aparece<br>nformación del piloto o                                                                                                    | rá la pantalla para c<br>usuario:                                                                                      | liligen         | ciamiento de                                                        |       |  |  |
| omáticamente aparece<br>nformación del piloto o                                                                                                    | rá la pantalla para c<br>usuario:                                                                                      | liligen         | ciamiento de                                                        |       |  |  |
| omáticamente aparece<br>nformación del piloto o                                                                                                    | rá la pantalla para c<br>usuario:                                                                                      | liligen         | ciamiento de                                                        |       |  |  |
| omáticamente aparece<br>nformación del piloto o<br>ignacion de Piloto                                                                                                    | rá la pantalla para c<br>usuario:                                                                                      | liligen         | ciamiento de                                                        |       |  |  |
| omáticamente aparece<br>nformación del piloto o<br>Ignacion de Piloto                                                                                                    | rá la pantalla para c<br>usuario:                                                                                      | liligen         | ciamiento de                                                        |       |  |  |
| omáticamente aparece<br>nformación del piloto o<br>ignacion de Piloto<br>DOCUMENTO DEL PILOTO*                                                                                                    | rá la pantalla para c<br>usuario:<br>PRIMER NOMBRE *                                                                   | liligen         | ciamiento de<br>SEGUNDO NOMBRE                                      |       |  |  |
| omáticamente aparece<br>nformación del piloto o<br>ignacion de Piloto<br>DOCUMENTO DEL PILOTO*                                                                                                    | rá la pantalla para c<br>usuario:                                                                                      | liligen         | ciamiento de                                                        |       |  |  |
| omáticamente aparece<br>formación del piloto o<br>gnacion de Piloto<br>DOCUMENTO DEL PILOTO*                                                                                                    | rá la pantalla para c<br>usuario:<br>PRIMER NOMBRE *                                                                   | liligen         | ciamiento de<br>SEGUNDO NOMBRE<br>TIPO DE IDENTIFICACIÓN *          |       |  |  |
| omáticamente aparece<br>nformación del piloto o<br>ignacion de Piloto<br>DOCUMENTO DEL PILOTO*                                                                                                    | rá la pantalla para c<br>usuario:<br>PRIMER NOMBRE *<br>FECHA DE NACIMIENTO                                            | liligen         | Ciamiento de<br>SEGUNDO NOMBRE<br>TIPO DE IDENTIFICACIÓN*           |       |  |  |
| omáticamente aparece<br>nformación del piloto o<br>Ignacion de Piloto<br>DOCUMENTO DEL PILOTO*<br>APELLIDOS*                                                                                                    | rá la pantalla para c<br>usuario:<br>PRIMER NOMBRE *<br>FECHA DE NACIMIENTO                                            | liligen         | CIARGO*                                                             |       |  |  |
| omáticamente aparece<br>nformación del piloto o<br>ignacion de Piloto<br>DOCUMENTO DEL PILOTO*<br>APELLIDOS*<br>IDENTIFICACIÓN*                                                                                                    | rá la pantalla para cusuario:<br>PRIMER NOMBRE *<br>FECHA DE NACIMIENTO<br>GÉNERO *                                    | liligen         | Ciamiento de<br>SEGUNDO NOMBRE<br>TIPO DE IDENTIFICACIÓN*<br>CARGO* |       |  |  |
| omáticamente aparece<br>formación del piloto o<br>gnacion de Piloto<br>DOCUMENTO DEL PILOTO*<br>APELLIDOS*                                                                                                    | rá la pantalla para cusuario:<br>PRIMER NOMBRE *<br>FECHA DE NACIMIENTO<br>GÉNERO *                                    | liligen         | CIUDAD                                                              |       |  |  |
| omáticamente aparece<br>formación del piloto o<br>Ignacion de Piloto<br>DOCUMENTO DEL PILOTO*<br>APELLIDOS*<br>IDENTIFICACIÓN*                                                                                                    | rá la pantalla para cusuario:<br>PRIMER NOMBRE *<br>FECHA DE NACIMIENTO<br>GÉNERO *<br>DEPARTAMENTO                    | liligen         | CIUDAD                                                              |       |  |  |
| omáticamente aparece<br>nformación del piloto o<br>ignacion de Piloto<br>DOCUMENTO DEL PILOTO*<br>APELLIDOS*<br>IDENTIFICACIÓN*                                                                                                    | rá la pantalla para cusuario:<br>PRIMER NOMBRE *<br>FECHA DE NACIMIENTO<br>GÉNERO *<br>DEPARTAMENTO                    | liligen         | CIUDAD                                                              |       |  |  |
| DMÁTICAMENTE APARECE<br>INFORMACIÓN DEL PILOTO *<br>APELLIDOS *<br>IDENTIFICACIÓN *<br>PAÍS •<br>BARRIO *                                                                                                    | rá la pantalla para c<br>usuario:<br>PRIMER NOMBRE *<br>FECHA DE NACIMIENTO<br>GÉNERO *<br>DEPARTAMENTO<br>DIRECCIÓN * | liligen         | CIUDAD                                                              |       |  |  |
| DMÁTICAMENTE APARECE<br>Iformación del piloto o<br>gnacion de Piloto<br>DOCUMENTO DEL PILOTO*<br>APELLIDOS*<br>IDENTIFICACIÓN*<br>PAÍS •<br>BARRIO*                                                                                                    | rá la pantalla para c<br>usuario:<br>PRIMER NOMBRE *<br>FECHA DE NACIMIENTO<br>GÉNERO *<br>DEPARTAMENTO<br>DIRECCIÓN * | liligen         | CIUDAD<br>CORREO ELECTRÔNICO*                                       |       |  |  |
| DMÁTICAMENTE APARECE<br>formación del piloto o<br>gnacion de Piloto<br>DOCUMENTO DEL PILOTO*<br>APELLIDOS*<br>IDENTIFICACIÓN*<br>PAÍS                                                                                                    | rá la pantalla para c<br>usuario:<br>PRIMER NOMBRE *<br>FECHA DE NACIMIENTO<br>GÉNERO *<br>DEPARTAMENTO<br>DIRECCIÓN * |                 | CIUDAD<br>CORREO ELECTRÔNICO*                                       |       |  |  |

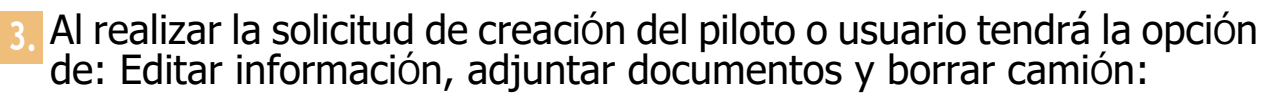

| PCIONES | Estado     | Vigencia         | Licencia   | Primer Nombre       | Segundo Nombre | Apellidos | Fecha Nacimiento | Tipo Identificación     | Identificación | Genero    | Cargo     |
|---------|------------|------------------|------------|---------------------|----------------|-----------|------------------|-------------------------|----------------|-----------|-----------|
| ℓ ⊥ ₫   |            | Ø VIGENTE        | 898989     | JEISON              |                | ROBAYO    | 08/04/2000       | Cédula de Ciudadanía    | 898989         | MASCULINO | Conductor |
| ℓ ⊥ 茴   | ⊘APROBAD0  | <b>⊘</b> VIGENTE | 1070973528 | ANDRES FELIPE FUEN  | ÷              |           |                  | Cedula de Ciudadanía de | 1070973528     | MASCULINO |           |
| ℓ ⊥ ⊡   | ⊗ APROBADO | <b>⊘</b> VIGENTE | 1070592294 | ANDRES MAURICIO OL  |                |           |                  | Cedula de Ciudadanía de | 1070592294     | MASCULINO |           |
| ℓ⊥ΰ     | ⊗ APROBADO | <b>⊘</b> VIGENTE | 80050135   | ANDRES SOTO CHACO   | N              |           |                  | Cedula de Ciudadanía de | 80050135       | MASCULINO |           |
| ℓ ≟ 茴   | ⊘ APROBADO | <b>⊘</b> VIGENTE | 1051286099 | BARON SAAVEDRA YE   | L.             |           |                  | Cedula de Ciudadanía de | 1051286099     | MASCULINO |           |
| @ ⊥ ⊡   | @ APROBADO | Ø VIGENTE        | 1069769383 | ANUEL ALEJANDRO C.  |                |           |                  | Cedula de Ciudadanía de | 1069769383     | MASCULINO |           |
| ℓ ≟ 茴   | G APROBADO | <b>⊘</b> VIGENTE | 91011852   | ANTHONY RINCON EC   | -              |           |                  | Cedula de Ciudadania de | 91011852       | MASCULINO |           |
| ℓ ≟ 茴   | @APROBADD  | © VIGENTE        | 1007727634 | CAMARGO CORREA M    | Ļ.             |           |                  | Cedula de Ciudadania de | 1007727634     | MASCULINO |           |
| ℓ ⊥ 茴   | ⊘ APROBADO | Ø VIGENTE        | 19470999   | CARLOS EDUARDO HE   |                |           |                  | Cedula de Ciudadanía de | 19470999       | MASCULINO |           |
| ℓ 止 茴   | ⊘ APROBADO | <b>⊘</b> VIGENTE | 1073174951 | FABIAN STIVEN ORTE. |                |           |                  | Cedula de Ciudadanía de | 1073174951     | MASCULINO |           |

4. Si desea adjuntar documentos, deberá dar clic en el icono correspondiente, aparecerá automáticamente una pantalla en la que deberá adjuntar la documentación requerida por el equipo de seguridad:

| djuntar Docun                            | nentación              |                                                                 |
|------------------------------------------|------------------------|-----------------------------------------------------------------|
| lombre:<br>orreo electrónico:<br>icencia |                        | Tipo de Identificación: Cédula de Ciudadanía<br>Identificación: |
| TIPO DE DOCUN                            | IENTACIÓN              | -                                                               |
| 6                                        | ADJUNTAR DOCUMENTACIÓN | Selecciona o arrastra un documento                              |
| Acciones                                 | Nombre del documento   | Tipo documento                                                  |
| ◎ Ľ ੈ                                    | Prueba                 | Planilla de seguridad social                                    |
| ◎ Ľ ₫                                    | >> Prueba              | Cédula del conductor                                            |
|                                          |                        | Filas por página: 10 👻 1-2 de 2 < >                             |
|                                          |                        | CERRAR                                                          |

5. Una vez se haya adjuntado la documentación, si el estado de la solicitud continúa indicando 'Pendiente de documentación', será necesario validar qué documento hace falta con el fin de completar correctamente la solicitud, en este estado la solicitud no es visible para el área de seguridad.

|          |                           |           |          |               |                | Q         | E QUITAR FILTRO |
|----------|---------------------------|-----------|----------|---------------|----------------|-----------|-----------------|
| DPCIONES | Estado                    | Vigencia  | Licencia | Primer Nombre | Segundo Nombre | Apellidos | Comentario      |
|          | O PENDIENTE DOCUMENTACION | © VIGENTE | 578      | JOSE MIGUE    |                |           | Adjuntar LIC    |
|          |                           |           |          |               |                |           |                 |

6. Cuando el estado de la solicitud indica 'Pendiente de revisión', significa que la documentación está completa y la solicitud será visible para el área de seguridad.

| BOL     |                         |                  |          |               |                | Q B       | 🔆 QUITAR FILT | RO       |      |
|---------|-------------------------|------------------|----------|---------------|----------------|-----------|---------------|----------|------|
| PCIONES | Estado                  | Vigencia         | Licencia | Primer Nombre | Segundo Nombre | Apellidos |               | Comenta  | irio |
| 2 1 5 ₫ | O PENDIENTE DE REVISION | <b>⊘</b> VIGENTE | 8.,      | JOSE MIGUEL   |                |           |               | Adjuntar | LIC  |
| ¢.      |                         |                  |          |               |                |           |               |          |      |

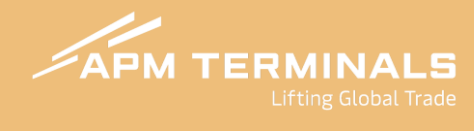

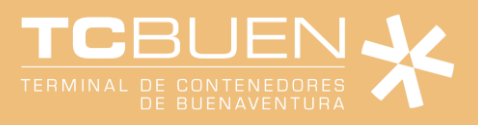